# 桃連區桃園市立大園國際高級中學 107 學年度特色招生考試分發入學 報名系統平臺

# 有参加107學年度桃連區免試之學生

# 系統操作說明

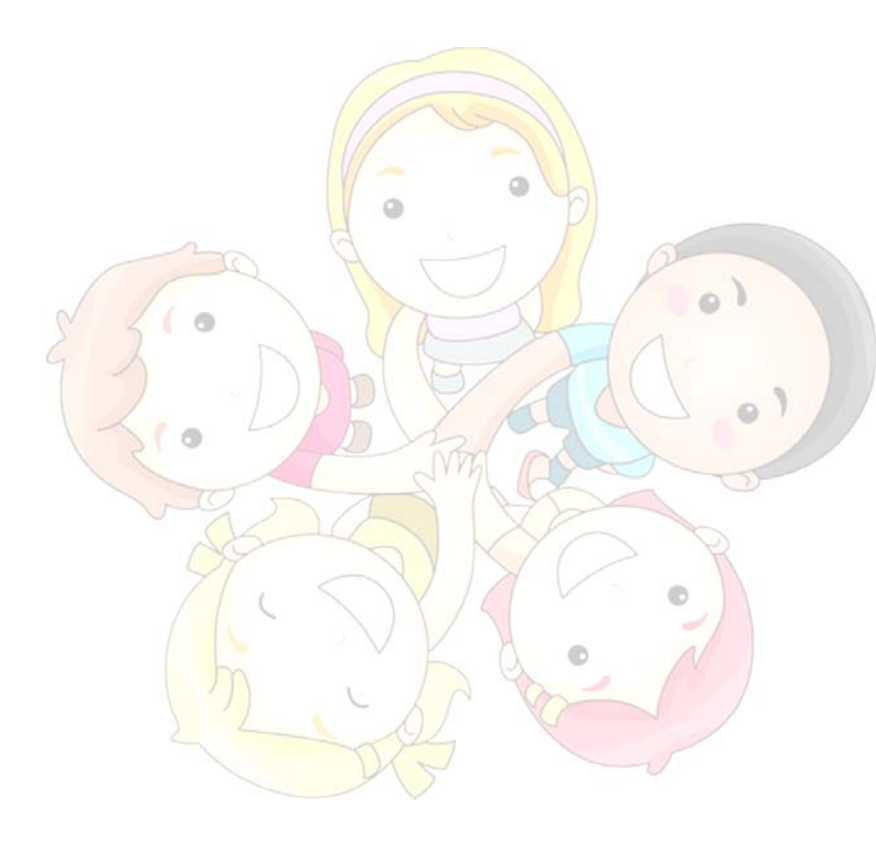

目錄

特色招生考試分發入學

### 學生端(有參加 107 學年度桃連區免試)系統操作流程圖

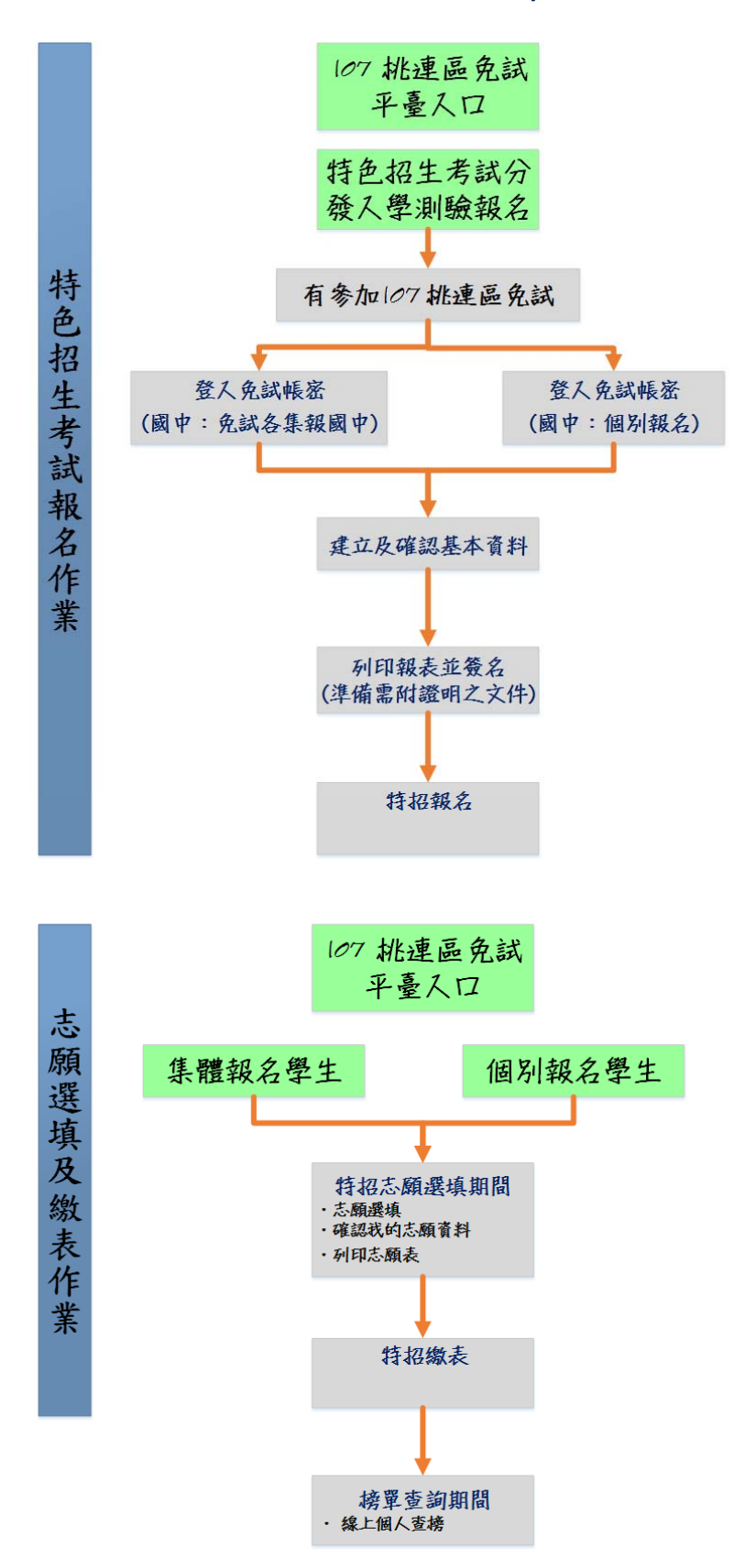

桃連區

桃園市立大園國際高級中學

## 學生操作說明

#### 一、 登入系統

步驟一:登入桃連區桃園市立大園國際高級中學 107 學年度特色招
 生聯合考試分發入學。(網址:請依 桃園市立大園國際高級中學公告為
 準。)

點選左方功能列上之【學生報名】,即可進入頁面。

| 系統公告       |                                  |      |                                                     |      |                    |
|------------|----------------------------------|------|-----------------------------------------------------|------|--------------------|
| 查詢區        |                                  |      |                                                     |      |                    |
| 標題: 請輸入關鍵字 | 公告日期:                            |      |                                                     | 查购   |                    |
|            | 格式:2016/01/01                    | То   | 格式:2016/12/31                                       |      |                    |
|            | <b>系統公告</b><br>查詢區<br>標題: 請輸入開鍵字 | 系統公告 | 系統公告<br>査約図<br>標題: 調輸入開健学 公告日期:<br>格式:2016/01/01 To | 系統公告 | 奈統公告<br>福班: 調輸入開鍵学 |

2 步驟二:請選擇您的身分

| ■ XiiAm                                     |                        |
|---------------------------------------------|------------------------|
| <ul> <li>▶ 非報告</li> </ul>                   |                        |
| ▲ ### ###<br>▲ ### F#<br>参加107 桃連區免試的學生 参加1 | <b>沒</b><br>07桃連區免試的學生 |

107 學年度

特色招生考試分發入學

#### 二、建立報名資料

※有參加107桃連區免試之學生:

(1)請選擇就讀學校及輸入您免試帳密。

(免試個報,國中請選擇個別報名)

- (2)點選【**確定送出】**按鈕。
- (3)填寫紅色框框並確認報名資料表·是否申請特殊試場或應考服務·按下 【確定報名】按鈕。

(4)依序列印表單。

## \*提醒您!!

若免試密碼忘記:

(1)免試之集報學生:請洽國中端承辦人員協助還原預設密碼。

(2)<u>免試之個報學生</u>:請洽 107 學年度免試入學委員會協助還原預設密碼。 PS.

已**完成申請**者,若需再登入,請點選左方功能列上之【學生端登入】

桃園市立大園國際高級中學

| ASS 時間表別紙 - 英語紙 *      O70000      O1) 原北篇 *      i作用紙扱合: 6 * 圖文: A++ * 與文: A++ * 数学: A++ * 社会: A * 目然: A *      C44424566789 (止没中境成功後所然这两体练次 - 质谨慎混沌 - 同時也能多所統全入之補紙 !)      Do@gmail.com (所能會自動時甚而成功之電子都件卷型的信箱 - 請於中項寫正確 !)      E標理案: 未進度任何權率      Jage 工作規模 - 遺屬等2項公證附內登現虛積容:      O4年11月(古)口級抬觸之詞能與是的正面」與能調講五百姓拍清晰的模式應達與屬和色相內3蛋                                                                                                    |
|----------------------------------------------------------------------------------------------------|
| 070000         01)添北篇         (作用制板分:       6       *         (作用制板分:       6       *         (作用制板分:       6       *         (作用板方向使用用板方向使用板方向使用板方向使用板方向使用板方向使用板方向使用板合用板方向使用板合用板方向使用板合用板方向使用板合用板向向用板合用板向向用板合用板合用板向向用板合用板向向用板合用板向向用板合用板向向用板合用板向向用板合用板向向用板合用板向向用板合用板向向用板合用板向向用板合用板向向用板合用板向向用板合用板向向用板合用         (K       (K         (K       (K         (K          (K <t< th=""></t<> |
| 01) 遊北區 *<br>作用期総分: 6 * 顕文: A++ * 與文: A++ * 数学: A++ * 社會: A * 自然: A *<br>24.123456789 (法语+現成功後將預法用做培菜・講译構選導・開始也是多所統会入之保健()<br>A123456789 (法语+現成功後將預法用做功之電子都作者至您的信用。請於必須寫正確()<br>世界確認,未選擇任用確認<br>調査者上傳照片,切問照則/確。請購得3項之證明內至現個損容<br>04年11月(違)以最份關之的理想以關係及與證[調査百官位的清晰發現死而達得開彩色相片3項                                                                                                    |
| 作用顧祝分: 6 * 蹴文: A++ * 英文: A++ * 数学: A++ * 社会: A * 日然: A *<br>2442名時請用母金考成情報正本以像金粉)<br>A123456789 (此源中情成功後將用法再個爆攻:清羅備濃減・陶時也更享所統会入之機能!)<br>bc@gmail.com (所能會自動將赶用成功之電子都件卷至你的信用。請用必須指正確!)<br>羅羅羅黨:未満環任用爆架<br>源音者上備照片,如則照片種:請關等3項之診照片至現場程ぞ<br>04年11月(古)以後計圖2約正面以關係及與語消滅五官公拍清晰效模元而達得期彩色相片3項                                                                                                    |
| 24.442.64364.6498.878.7543.6436.7543.7543.7543.7543.7543.7543.7543.7543                                                                                                    |
| A123456789         (此源中構成均衡將這两條條案・構築構選集・開發也是並所純意入之補號!)           bc@gmail.com         (所統會目動將註冊成功之電子都伴春至您的信箱・請於幼瑤寫正確!)           算厚確素         未選擇任得權案           #選擇在小規模         調業帶三環之信相外互联集局名           04年11月(四)(因此的編之)目標已要以歸絕及與歸領漢五百匹的清晰發編光應達得裏和意知色相片3張                                                                                                    |
| bc@gmail.com (杨統會自動將註冊成功之電子都件寄至如的信箱 - 請與幼稚寫正確 1)<br>董摩號黨 : 未還理任何檔案<br>回會者上傳則內 - 如照則內權 - 請屬帶3張之記個內至現場弱名<br>04年11月(該)以後扮編之討定器以關稅及與歸頂調石質反拍清餅於欄光需素商票彩色相內3張                                                                                                    |
| 選擇權案 末週得任何確認<br>加豐賓主場組片,如無照片權,請獲得3張2台照片至現場最名<br>04年11月(含)以後台編2台正測以關稅及與該指紙百官匠拍清餅放幅尤族造育票彩色相片3番                                                                                                    |
| /期會考上傳順片,如無則片檔,請購帶3蛋221期片登現場層名<br>04年11月(該)以後投購2112期以關稅及圓錄預購五官近拍清條放購尤而漂貨票彩色相片3蛋                                                                                                    |
|                                                                                                    |
| =====基本資料=====                                                                                                    |
| (901999)基北国团制版中 • (此項申請成功後將無法再發傳改 · 請讓償選項 ! )                                                                                                    |
| 小浜                                                                                                    |
| 1版 10 - 厚靖 10 (ax:01田01號)                                                                                                    |
| 8 .                                                                                                    |
| - 般主 *                                                                                                    |
| F⊉心擇擬弯注 ·                                                                                                    |
| 一般 <sup>②</sup> 中臣政入户 <sup>③</sup> 臣政入户                                                                                                    |
| <b>石</b> 〇章                                                                                                    |
| 90 1 1 0 1                                                                                                    |
|                                                                                                    |
| 39.近期中                                                                                                    |
| 107 •                                                                                                    |
| FR. •                                                                                                    |
| 大大兵                                                                                                    |
| 1212345678 (倉田福純數字13張内 ex: 0212345678)                                                                                                    |
| 1970000001 (含茴香純數字10碼內 ex:0970000001)                                                                                                    |
| 200 (348 ex: 200)                                                                                                    |
| 台北市捷運站1號出口                                                                                                    |
| 100 【3碼 ex : 200】                                                                                                    |
| 台北市捷運站1號出口                                                                                                    |
| =====服務申請=====                                                                                                    |
|                                                                                                    |
| (中期 (30%中時時2753)                                                                                                    |
|                                                                                                    |

特色招生考試分發入學

| 報表列                  | ΕD       |             |        |          |                    |                 |              |                 |            |        |            |              |
|----------------------|----------|-------------|--------|----------|--------------------|-----------------|--------------|-----------------|------------|--------|------------|--------------|
| 您已完成                 | 申請!      |             |        |          |                    |                 |              |                 |            |        |            |              |
| 敬請注意<br>您可以列印题       | 一旦列印     | 「月月」<br>日式現 | 主報行    | 日間料理     | <b>長」後</b><br>生報名資 | 學生相關資<br>料表」,下次 | 電料將無<br>可登入4 | 無法再編修<br>系統再做修正 | 1<br>四列印•  |        |            |              |
| NOVENSKI<br>NOVENSKI |          |             |        |          |                    |                 |              |                 |            |        |            |              |
| □<br>列印              | 學致       | 照顧          | H<br>M | ns       | <b>報名段</b><br>分    | 泉山田田            | 列印状          | 中期非冷氣試<br>場     | 中講書考訳<br>長 | 是否中低收入 | 是否低权入<br>严 | 量否失重勞工子<br>女 |
|                      | NL000003 | 04          | 04     | 倍相學<br>生 | 一般生                | 非自心障碍者<br>生     | 未列印          | 未申請             | 末申請        | 8      | 8          | 8            |
|                      |          |             |        |          |                    |                 |              |                 |            |        |            |              |

學生報名資料表如下圖:

| 010017051500          |                                                                                                    |                                                                                                    |                                                                                                    |                                           |
|-----------------------|----------------------------------------------------------------------------------------------------|----------------------------------------------------------------------------------------------------|----------------------------------------------------------------------------------------------------|-------------------------------------------|
| 24664760A090          | 0820                                                                                                    |                                                                                                    | 列印                                                                                                    | 日期:2016/05/09 16:22                       |
| 教育會考准考證號              | 10700000                                                                                                    | 教育會考成績                                                                                                    | 寫作測驗級分:                                                                                                    | 6 國文:A++ 英文:A++                           |
| 學生姓名                  | 個報學生                                                                                                    | 身分證字號                                                                                                    | B222112638                                                                                                    |                                           |
| 性別                    | 女                                                                                                    | 生日                                                                                                    | 090年10月10日                                                                                                    | 0 0                                       |
| 應考服務                  | 香                                                                                                    | 收費減免身分                                                                                                    | 中低收入户                                                                                                    | 010                                       |
| 特招分發身分                | 原住民(有文化及                                                                                                    | 班級/座號                                                                                                    | 05班 / 05號                                                                                                    | las                                       |
| 暴黨年度                  | 107                                                                                                    | 墨肆案                                                                                                    | - 非 朱                                                                                                    |                                           |
| 考试科目                  | 國文寫作測驗、英                                                                                                    | 報名費用                                                                                                    | 350元                                                                                                    |                                           |
| 原免試就學區                | 桃達區                                                                                                    | 畢業學校                                                                                                    | 00000                                                                                                    | 10 测试圆中                                   |
| 冷氣試場類別                | 非冷氣試場                                                                                                    | 資料授權                                                                                                    |                                                                                                    | 同意                                        |
| 家長姓名                  | 個報家長                                                                                                    | 室內電話                                                                                                    | 02                                                                                                    | 12345678                                  |
| AL PENGLA             |                                                                                                    |                                                                                                    |                                                                                                    |                                           |
| 郵遞區號                  | 200<br>身分證<br>彩本黏貼處(正面)                                                                                       | 寄成績單地址<br>或戶口名薄影本黏貼                                                                                                    | ·<br>·<br>· · · · |                                           |
|                       | 200<br>身分證<br>影本黏貼處(正面)                                                                                       | 寄成績單地址<br>或户口名薄影本黏貼                                                                                                    | 被<br>處(浮貼)<br>身分證影本黏」                                                                                                    | 圖市1號<br>貼處(反面)                            |
| ●郵遞區號<br>●郵遞區號<br>身分證 | 200<br>身分證<br>影本黏貼處(正面)                                                                                       | 寄成績單地址<br>或戶口名薄影本黏貼<br>上列資料均已確認無                                                                                                    | <u> </u> <u> </u> <u> </u> <u> </u> <u> </u> <u> </u> <u> </u> <u> </u> <u> </u> <u> </u>                                                                                                    |                                           |
|                       | 200<br>身分證<br>影本黏貼處(正面)                                                                                       | 寄成績単地址<br>或户口名薄影本黏貼<br>上列資料均已確認無<br>父月                                                                                                    | 桃<br>處(浮貼)     身分證影本黏<br>録<br>接<br>长(或監護人)     養名                                                                                                    | 圆市1號<br>貼處(反面)                            |
| 郵通區號                  | 200<br>身分證<br>影本黏貼處(正面)<br>中文簽全名、字跡端正不<br>校於報名現場核章, ;                                                         | 雪成績単地址     載户口名薄影本黏貼     上列資料均已確認無     父母     《兄母》     《兄母》     《母》     《母》     《母》     《母》     《母》     《母》     《兄母》     《兄母》     《兄母》     《兄母》     《母》     《兄母》     《兄母》     《日》     《兄母》     《兄母》     《日》     《日》 | <ul> <li> <i>→ →</i></li></ul>                                                                                                    | 圖市1號 貼處(反面) <                             |
| 郵遞區號                  | 200     身分證       身分證       影本黏貼處(正面)       中文簽全名,字跡端正不<br>技於報名現場核章,或<br>核對報名表<br>及證件       友證件     英檢<br>加分: | 客成績単地址<br>或户口名薄影本黏貼<br>上列資料均已確認無<br>父母<br>(行潦草,且不得以絕筆<br>等生請勿填寫。<br>加分初審                                                                                                    | , 決貼)       身分證影本黏;       資分證影本黏;       誤       (或監護人)       簽名,如有塗改,請;       繳賞資率                                                                                                    | □□市1號 拈處(反面) 正塗改處蓋章。」 +確認 收件編號<br>(領取准考證) |